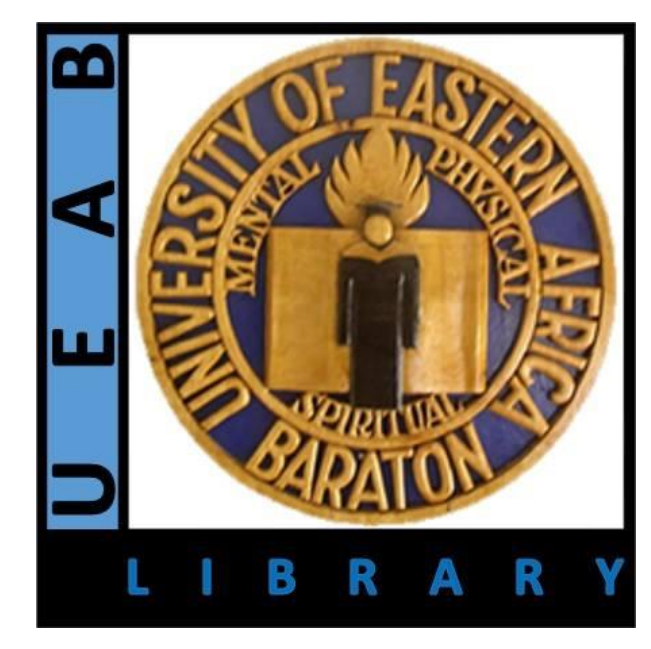

## **INSTITUTIONAL REPOSITORY**

# **User Guide**

### Start your browser and Enter ir.ueab.ac.ke on the Address Bar

→ C º5 ir.ueab.ac.ke/home

∞ ☆ 🗘 🚺

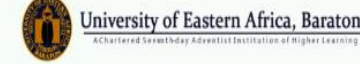

Communities & Collections All of DSpace 
Statistics

🔍 🚱 Log In 🔻

# Welcome to the University of Eastern Africa, Baraton Institutional Repository.

Explore our vast collection of digital content designed to support your learning and research journey. On-campus access is seamless and open to all, while off-campus access requires logging in with your UEAB credentials. Dive into our digital archives and discover, learn, and share to enhance your academic excellence.

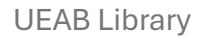

Scroll down to the **search bar** and type key word(s) **Or** phrase(s) of the material you are looking for then click **search** or select a community to browse its contents

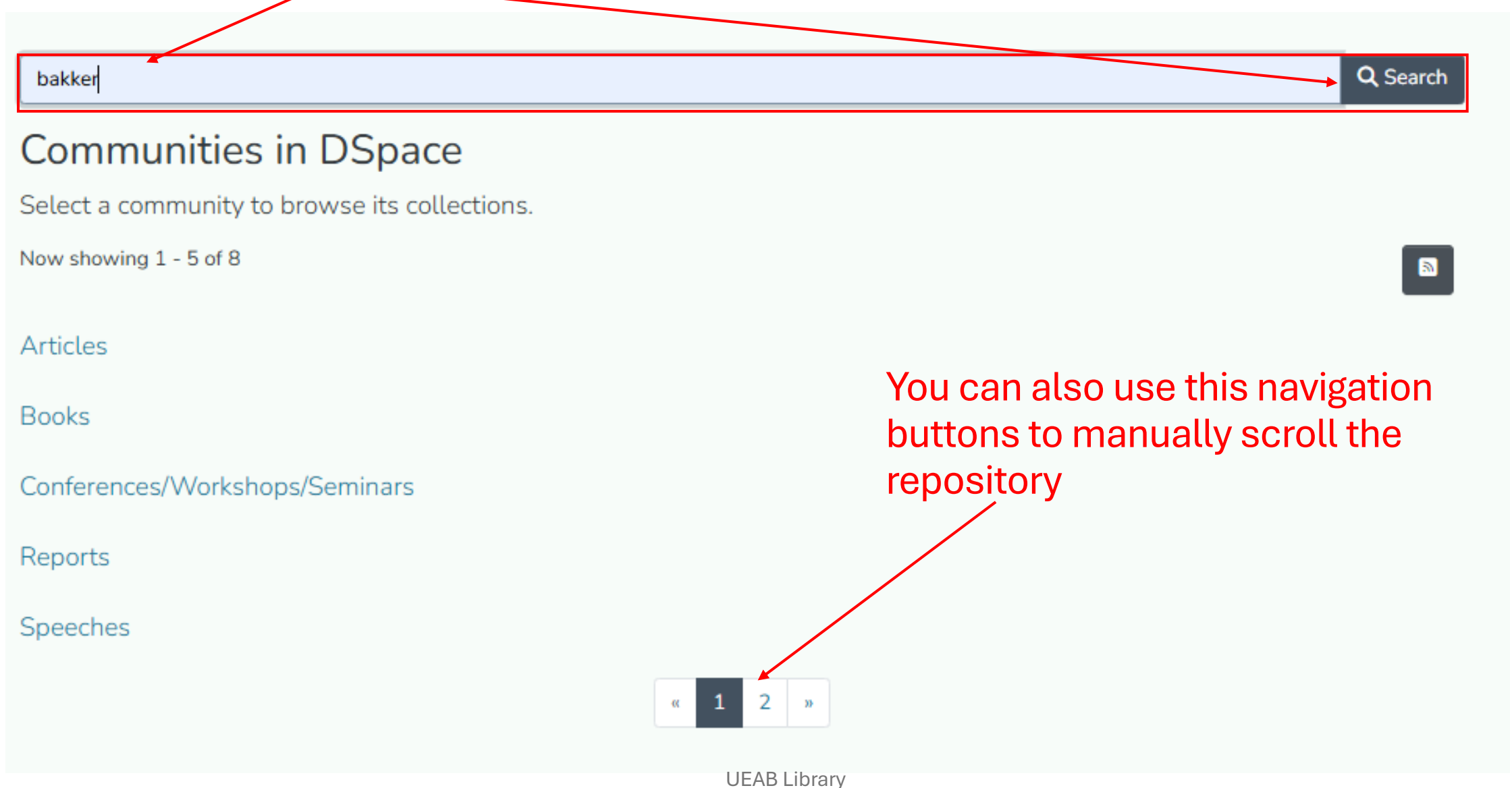

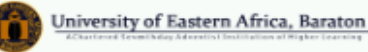

**D** Reset filters

#### Home . Search Use Filters such as author, date, ∷ ⊞ Q Search All of DSpace Evaluation Criteria of Credit Scoring Models for and has file Search Results Filters options to narrow Now showing 1 - 10 of 10 Author down your search Bakker Daniel K#1. • Item Odundo F\*2, Nyakinda J\*3, Performance Evaluation Criteria of Credit Scoring Models for Paul Samuel F#4 Commercial Lenders Basome Samson • (International Journal of Mathematics Trends and Technology (IJMTT), 2019-07) Benson N. Kinuthia, PhD 1 Credit scoring has been regarded as a main tool of different companies or banks dur-Cherop Rhodah • ing the last few decades and Esther Nyamoko 1 has been widely investigated in different areas, such as finance and accounting Angwenyi Click a thumbnail Show more Show more Search author name to view the Item Author name THE RELATIONSHIP BETWEEN CREDIT RISK MANAGEMENT abstract of the PRACTICES AND FINANCIAL PERFORMANCE OF SACCOS IN No Thumbnail Available NANDI COUNTY, KENYA Date material of your (2019-07) Cherop Rhodah End Start and inferential statistical techniques during analysis. The study found that the impleinterest 1950 2025 mentation of credit policies was excellent as the average mean was 3.53. The study also found that the implementation of credit scoring was good as the average Show more 2010 - 2019 Item 2020 - 2025 Church Involvement in Curriculum Implementation and Quality Assurance Standards of Anglican Church of Uganda Universities Has files (Journal of Research Innovation and Implications in Education, 2024) Basome Yes 10 techniques. The questionnaire, interview guide, observation check list and documen-

techniques. The questionnaire, interview guide, observation check list and documentary analysis were used to collect data. The findings indicated that the coefficient for curriculum implementation in the quality assurance **model** is 0.193, indicating

### Sample Abstract

Click to download the text file in its original format

Click to access the collection where the article is from

Click to access the full item Page

### Church Involvement in Curriculum Implementation and Quality Assurance Standards of Anglican Church of Uganda Universities

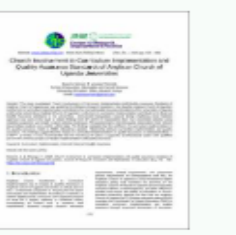

Files JRIIE-8-1-042.pdf (309.37 KB) Date 2024 Authors Basome Samson Mwangi Petronila

Publisher

Journal of Research Innovation and Implications in Education

#### Abstract

The study investigated Church Involvement in Curriculum Implementation and Quality Assurance Standards of Anglican Church of Uganda and was guided by the following Research Questions; How does the Anglican Church of Uganda's involvement in curriculum implementation contribute to the internal Quality Assurance Standards of her universities in Uganda and to what extend does Anglican Church of Uganda's involvement in curriculum implementation contribute to the External Quality Assurance Standards of her universities. Concurrent triangulation research design employing mixed methods approach was used in this study to obtain findings from 471 (93% of respondents) from four universities selected using stratified, purposive, and simple random selection techniques. The questionnaire, interview guide, observation check list and documentary analysis were used to collect data. The findings indicated that the coefficient for curriculum implementation in the quality assurance model is 0.193, indicating a positive relationship between curriculum implementation and quality assurance. The findings suggest that the impact of curriculum implementation on quality assurance is substantial (Beta = 0.480\*\*; p<0.001). It was recommended that the ACOU put in place a supportive and functional system with qualified personnel to enhance proper curriculum implementation and quality assurance.

#### Citation

Basome, S. & Mwangi, P. (2024) Church involvement in curriculum implementation and quality assurance standards of Anglican Church of Uganda Universities. Journal of Research Innovation and Implications in Education, 8(1), 426 - 439. https://doi.org/10.59765/ciryg3759.

#### URI

https://ir.ueab.ac.ke/handle/123456789/279

#### Collections

Published Articles

G Full item page

**UEAB** Library

## Full Item Page

#### Church Involvement in Curriculum Implementation and Quality Assurance Standards of Anglican Church of Uganda Universities

le item page

|                                                   | l                                                                                                    |          | Simple Rem page             |                       |          |
|---------------------------------------------------|----------------------------------------------------------------------------------------------------|----------|-----------------------------|-----------------------|----------|
| dc.contributor.author                             | Basome Samson                                                                                                    |          |                             |                       |          |
| dc.contributor.author                             | Mwangi Petronila                                                                                                    |          |                             |                       |          |
| dc.date.accessioned                               | 2024-12-02T13:48:31Z                                                                                                    |          |                             |                       |          |
| dc.date.available                                 | 2024-12-02T13:48:31Z                                                                                                    |          |                             |                       |          |
| dc.date.issued                                    | 2024                                                                                                    |          |                             |                       |          |
| dc.description.abstract                           | The study investigated Church Involvement in Curriculum Implementation and Quality Assurance Standards of Anglican Church of Uganda and was guided by the following Research Questions; How does the Anglican Church of Uganda's involvement in curriculum implementation contribute to the internal Quality Assurance Standards of her universities in Uganda and to what extend does Anglican Church of Uganda's involvement in curriculum implementation contribute to the internal Quality Assurance Standards of her universities in Uganda and to what extend does Anglican Church of Uganda's involvement in curriculum implementation contribute to the External Quality Assurance Standards of her universities. Concurrent triangulation research design employing mixed methods approach was used in this study to obtain findings from 471 (93% of respondents) from four universities selected using stratified, purposive, and simple random selection techniques. The questionnaire, interview guide, observation check list and documentary analysis were used to collect data. The findings indicated that the coefficient for curriculum implementation in the quality assurance model is 0.193, indicating a positive relationship between curriculum implementation on quality assurance. The findings suggest that the impact of curriculum implementation on quality assurance is substantial (Beta = 0.480**; p<0.001). It was recommended that the ACOU put in place a supportive and functional system with qualified personnel to enhance proper curriculum implementation and quality assurance. |          |                             |                       |          |
| dc.identifier.citation                            | Basome, S. & Mwangi, P. (2024) Church involvement in curriculum implementation and quality assurance standards of<br>Anglican Church of Uganda Universities. Journal of Research Innovation and Implications in Education, 8(1), 426 – 439.<br>https://doi.org/10.59765/ciryg3759.                                                                                                    |          |                             |                       |          |
| dc.identifier.issn                                | 2520-7504 (Online)                                                                                                    |          |                             |                       |          |
| dc.identifier.uri                                 | https://ir.ueab.ac.ke/handle/123456789/279                                                                                                    |          |                             |                       |          |
| dc.language.iso                                   | en_US                                                                                                    |          |                             |                       |          |
| dc.publisher                                      | Journal of Research Innovation and Implications in Education                                                                                                    |          |                             |                       |          |
| dc.relation.ispartofseries                        | 8; 1                                                                                                    |          |                             |                       |          |
| dc.title                                          | Church Involvement in Curriculum Implementation and Quality Assurance Standards of Anglican Church of Uganda<br>Universities                                                                                                    |          |                             |                       |          |
| dc.type                                           | Article                                                                                                    |          |                             |                       |          |
| iles<br>Driginal bundle<br>low showing 1 - 1 of 1 |                                                                                                    |          |                             |                       |          |
|                                                   |                                                                                                    | Name:    | 309 37 KB                   |                       | Download |
|                                                   |                                                                                                    | Format:  | Adobe Portable Documen      | t Format              |          |
| icense bundle                                     |                                                                                                    |          |                             |                       |          |
| low showing 1 - 1 of 1                            |                                                                                                    |          |                             |                       |          |
|                                                   |                                                                                                    | Name:    | license.txt                 |                       | Download |
| No                                                |                                                                                                    | Size:    | 1.71 KB                     |                       |          |
| Thumbnail                                         |                                                                                                    | Format:  | Item-specific license agree | ed to upon submission |          |
| Available                                         | Desc                                                                                                    | ription: |                             |                       |          |

#### **UEAB** Library

## End of User Guide

**UEAB** Library